## Video to 1080i High Definition RGB Component Converter/Scaler ID# 499

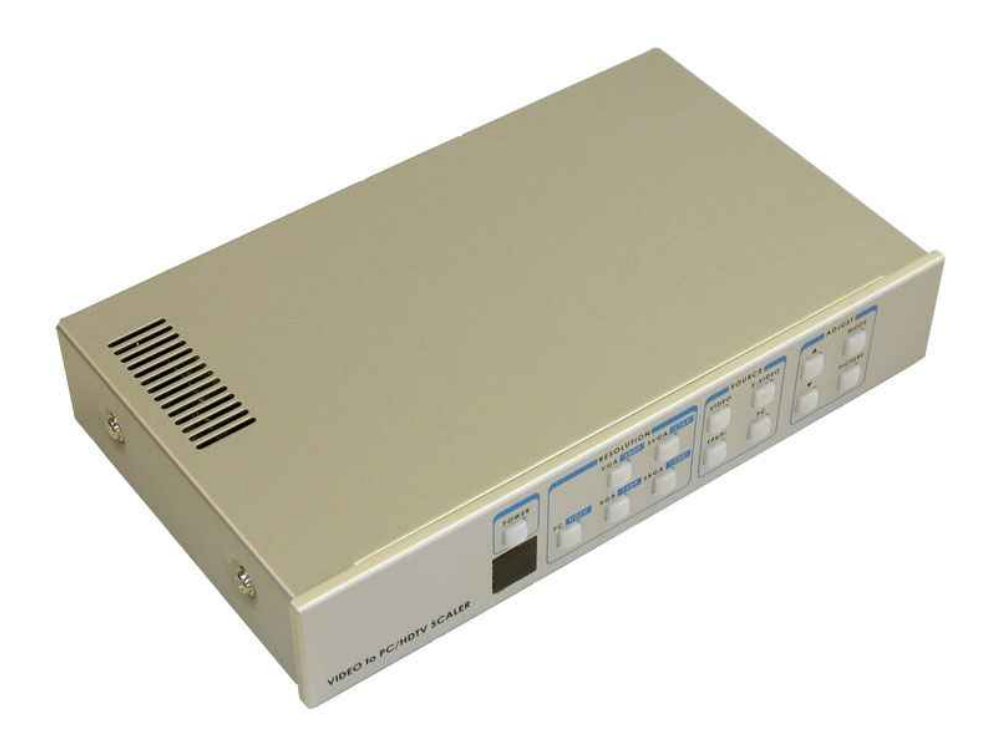

**Operation Manual** 

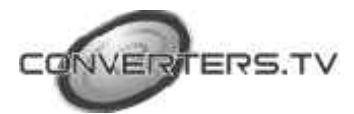

| Introduction                                                   | The Video to 1080i High Definition RGB Component Converter/Scaler is<br>designed to convert Composite, S-Video, YCbCr/YPbPr and PC signals to a<br>variety of computer and HDTV resolutions. It handles video input from TV<br>systems NTSC, PAL and SECAM TV standards. The Video to 1080i High<br>Definition RGB Component Converter/Scaler has many great features to<br>enhance performance and is ideal for use in professional large screen<br>presentation.                                                                                                    |  |  |  |  |  |  |
|----------------------------------------------------------------|----------------------------------------------------------------------------------------------------|--|--|--|--|--|--|
| Features<br>Operating Functions<br>and Controls<br>Front Panel | <ol> <li>Professional universal scaler/deinterlacer for CV, SV, YCbCr/YPbPr and<br/>PC inputs<br/>All inputs can be scaled up to output resolution as below.</li> <li>* PC output : 640x 480, 800x 600 (SVGA), 1024 x768 (XGA), 1280 x<br/>1024(SXGA),</li> <li>* HDTV output: 480p, 576p, 720p, 1080i</li> <li>Automatically accommodates input video systems of NTSC 3.58, PAL<br/>and SECAM.</li> <li>High performance adaptive 3D Comb filter Y/C separator.</li> <li>Per-pixel motion compensated deinterlacing algorithms to produce<br/>artifact-free progressive scan video signal.</li> <li>Built in Adaptive film mode 3:2 pull-down provides clear and crisp<br/>deinterlacing of video originating from 24 fps film, such as DVD movies.</li> <li>Frame rate conversion from 50Hz up to 60Hz (PAL), or 60Hz up to<br/>60Hz(NTSC)</li> <li>Vertical temporal filter(VT) removes jaggy and other deinterlacing<br/>artifacts from normal video.</li> <li>OSD menu with adjustable control on Color, Detail, Brightness,<br/>Contrast and Hue(NTSC).</li> <li>Built-in DCTI/DLTI circuit for color/luminance transient improvement.</li> <li>Last memory for all adjustments.</li> <li>RS-232 interface allows remote control from PC.</li> </ol> |  |  |  |  |  |  |
|                                                                | The video scaler is controlled via front panel push buttons or remote control and its status is indicated by OSD display. The front panel controls are shown below.                                                                                                    |  |  |  |  |  |  |

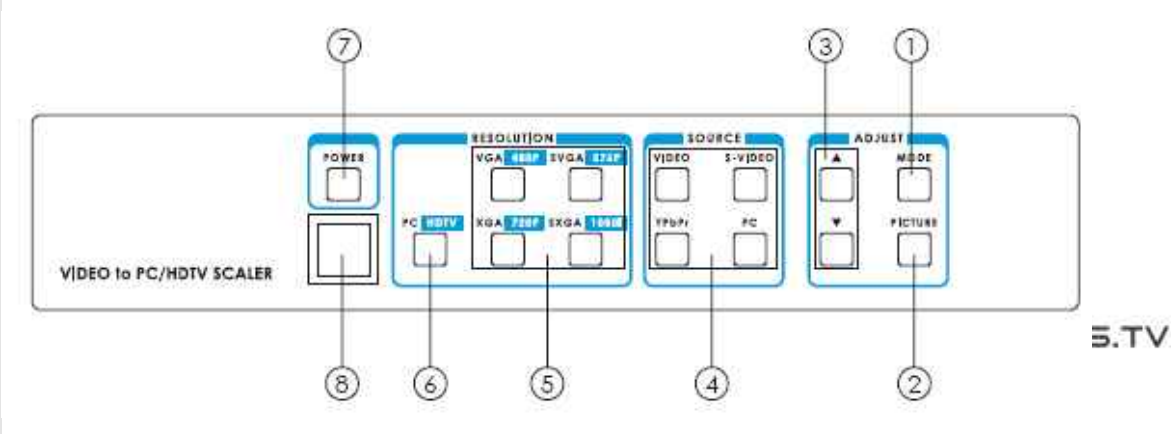

**1. Mode:** Press the button repeatedly will toggle through the following adjust controls:

Source  $\rightarrow$  Resolution $\rightarrow$ Output $\rightarrow$  Aspect $\rightarrow$ 3D Enhance $\rightarrow$ Digital NR $\rightarrow$  Sources....

**Source mode:** While under this mode, press  $\blacktriangle$  or  $\triangledown$  button to choose your desired input source from Video, S-Video, Component or PC inputs.

Resolution mode: If output is selected as RGB, press ▲ or ▼button to choose from 640 x 480(VGA), 800 x 600 (SVGA), 1024 x 768(XGA), or 1280 x 1024(SXGA) PC output. If output is selected as YPbPr press ▲ or ▼to choose from 480p, 576p,720P or 1080i HDTV output.

Output mode: Press ▲ or ▼to select between PC RGB output and HDTV YPbPr output.

Aspect mode: Press ▲ or ▼to choose between standard, 4:3 aspect and wide(16:9) aspect ratio. **3D Enchance mode:** To turn on or off the 3D comb filter function.

**Digital NR mode:** To turn on or turn off the digital noise reduction function.

Picture: Press the button to toggle through picture adjust parameters as follows: Contrast → Bright → Color→ Hue → Detail→ Contrast
 Contrast: Press ▲ or ▼ to adjust contrast level. The range of

adjustment is 0~63. Factory default value is 58.

**Bright:** Press  $\blacktriangle$  or  $\blacktriangledown$  to adjust Brightness level. The range of adjustment is 0~63. Factory default value is 31.

**Color:** Press  $\blacktriangle$  or  $\blacktriangledown$  to adjust color level. The range of adjustment is 0~63. Factory default value is 31.

**Hue:** Press  $\blacktriangle$  or  $\blacktriangledown$  to adjust NTSC Hue level. The range of adjustment is 0~63. Factory defaults value is 31.

**Detail:** Press  $\blacktriangle$  or  $\blacktriangledown$  to adjust Detail level. The range of adjustment is 0~63. Factory defaults at 10.

3. ▲ , ▼ : Press to toggle through various adjust controls or to alter setting value.

## **4. Source/Input Selection:** Press one of the four input buttons allows manual selection of the corresponding video source signal.

**Video:** Press this button to select the Composite Video source and the built-in yellow led will illuminate when it's selected.

**S-Video:** Press this button to select the S-Video source and the builtin yellow led will illuminate when it's selected.

**YPbPr:** Press this button to select the Component Video (YCbCr or YPbPr) source and the built-in yellow led will illuminate when it's selected.

**PC:** Press this button to select the PC source and the built-in yellow led will illuminate when it's selected.

5. Output Resolution Selection: Press one of the four output buttons allows manual selection of the corresponding output resolutions. - When the "6" buttion is illuminated, press to select desired PC output resolutions for VGA, SVGA, XGA or SXGA. - When the "6" buttion is off, press to select desired HDTV output resolutions for 480p, 576p, 720p or 1080i. VGA/480p: Press this button to select either VGA or 480p output resolution and the built-in red led will illuminate when it's selected. SVGA/576p: Press this button to select either SVGA or 576p output resolution and the built-in red led will illuminate when it's selected. XGA/720p: Press this button to select either XGA or 720p output resolution and the built-in red led will illuminate when it's selected.

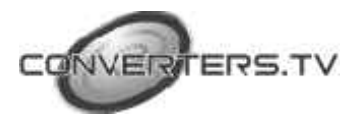

**SXGA/1080i:** Press this button to select either SXGA or 1080i output resolution and the built-in red led will illuminate when it's selected.

- 6. Output Format Selection: Press to select desired output format for either PC or HDTV output. Press once will turn on the built-in red led when the PC output has been selected by pressing the button. Press again to select the HDTV output and the built-in led will turn off.
- 7. Power and LED button: Press once to power on the unit, press again to turn it off.

Note: \* Under picture adjust mode, press ▲ and ▼simutaneously will revert the selected parameter back to factory preset value. Press both buttons for over 5 seconds. will revert all picture parameters back to their factory preset values. \* You can use RS-232 to lockout the front panel controls. To lift this lockout and revert all parameters back to factory preset value, please press "mode" and "picture" buttons simultaneously for over 10 seconds.

- **8.** IR Sensor: Infrared remote control sensor.
- **9.** Front Panel Lockout: Under certain circumstances it may be desirable to disable the front panel controls. For example, to prevent unauthorized or accidental changes to the setting while the unit is in use. To disable the front panel controls use RS-232 to set the front panel lockout to ON position.

#### Connecting the Video inputs

The video scaler can accept a composite video, an S-Video or a YCbCr/YPbPr or PC input signal for scaling.

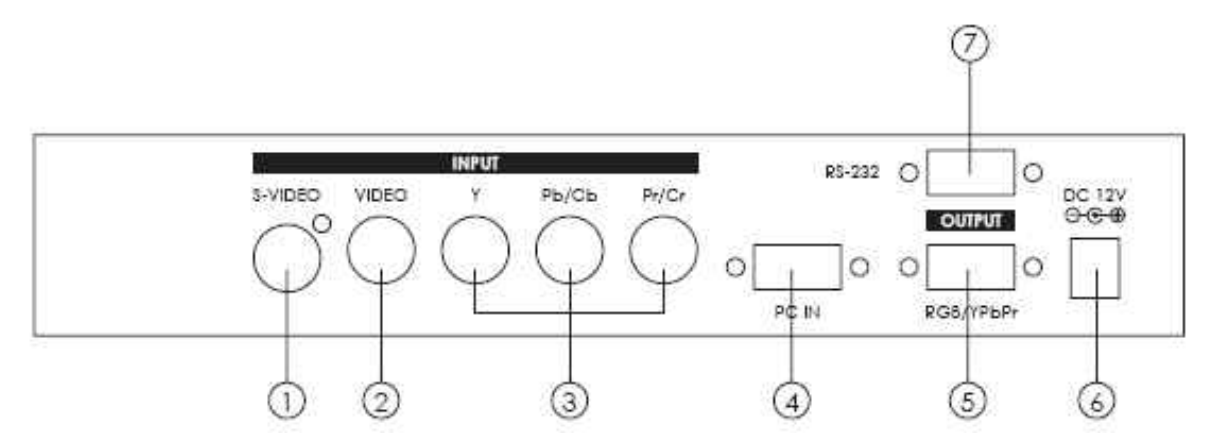

1 . **S-Video:** Use an S-Video cable to connect the S-Video output of the source video equipment to the connector labled "S-Video" on the back of the Video Scaler. S-Video provides improved performance over Composite Video and is recommended over composite.

2 . **Composite Video:** Use a Composite video cable to connect the composite video output of the source equipment to the connector labeled "Video" on the back of the Video Scaler.

3. **YCbCr/YPbPr input:** Use the component cable to connect the component output of the source video equipment to the connectors labeled YCbCr/YPbPr on the back of the video scaler.

4 . **PC input:** Connect the source computer's VGA output signal to the HD 15 connector labeled "PC IN" on the back of the Video Scaler.

**5**. The HD-15 D-Sub(labeled "RGB/YPbPr") connector is shared by PC/RGBHV output and HDTV/YPbPr output. When PC/RGBHV output resoultion (VGA to SXGA) is selected, use the HD-15 to HD-15 VGA cable to connect the output to the input of your PC monitor. When HDTV/YPbPr output (480p, 576p, 720p, 1080i) is selected, use the HD-15 to YPbPr 3 x RCA cable to connect the output to the YPbPr input of your HDTV display.

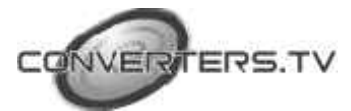

**Rear Panel** 

## Note: Use of wrong cable for your selected output will result in an abnormal picture on the screen.

6. DC power jack: 12V 1A DC power input.

7. **RS232:** 9-pin D-sub connector for connecting to your PC or other control console for remote control.

#### Connection and Installation

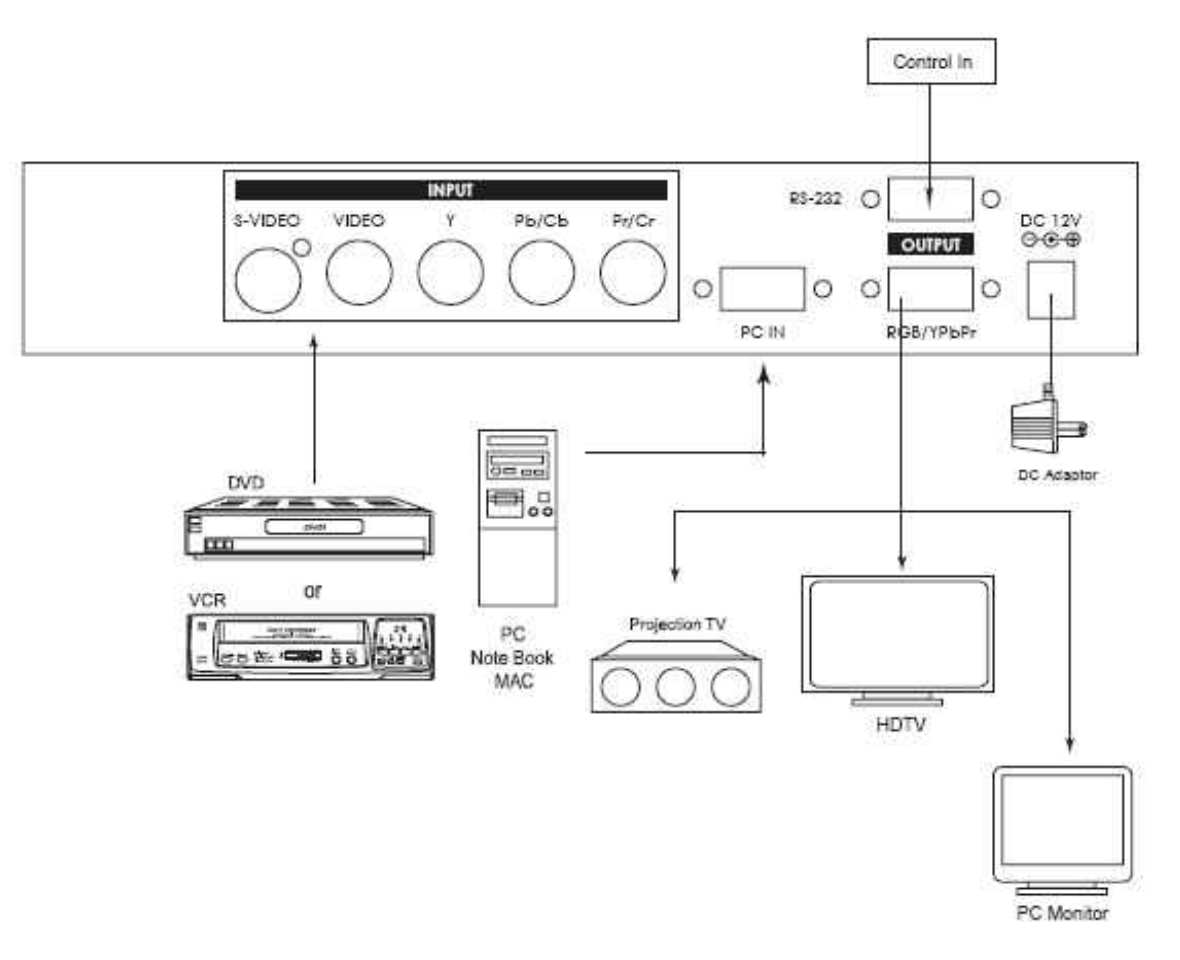

#### **Remote Control**

- **1. POWER:** Power ON/OFF button.
- 2. DISPLAY: Press the button to enable or disable the on screen display of the resolution information.
- 3. C-VIDEO: Press the button to select composite video as input source.
- 4. S-VIDEO: Press the button to select S-Video as input source.
- 5. YCbCr: Press the button to select YCbCr as input source.
- 6. PC: Press the button to select PC input looping through to the output.
- 7. VGA: Press the button to select 640 x 480 as output resolution.
- **8.** SVGA: Press the button to select 800 x 600 as output resolution.
- 9. XGA: Press the button to select 1024 x 768 as output resolution.
- **10. SXGA:** Press the button to select 1280 x 1024 as output resolution.
- **11.480p:** Press the button to select 852 x 480p as output resolution.
- **12.576p:** Press the button to select 852 x 576p as output resolution.

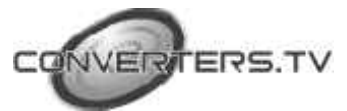

- 13.720p: Press the button to select 1280 x 720p as output resolution.
- **14. 1080i:** Press the button to select 1920 x 1080i (interaced) as output resolution.
- **15.** ASPECT RATIO: Press the button to switch between standard, 4:3 and wide (16:9) aspect ratio.
- **16. IR Set:** When IR sensor is turned off by RS-232, press this button for over 15 seconds will turn on the IR sensor.
- 17.3D: Press to turn ON/OFF the 3D enhance.
- **18. NR:** Press to turn ON/OFF digital noise reduction.
- **19. MODE:** Same as "MODE" button on front panel. press to toggle through Source →Resolution→Output→ Aspect→3D Enhance→Digital NR → Source
- **20. PICTURE:** Same as PICTURE button on front panel. Press to toggle through Contrast  $\rightarrow$  Bright  $\rightarrow$  Color  $\rightarrow$  Hue  $\rightarrow$  Detail  $\rightarrow$  Contrast
- **21. RESET:** Press this button will revert picture adjust back to factory preset value.

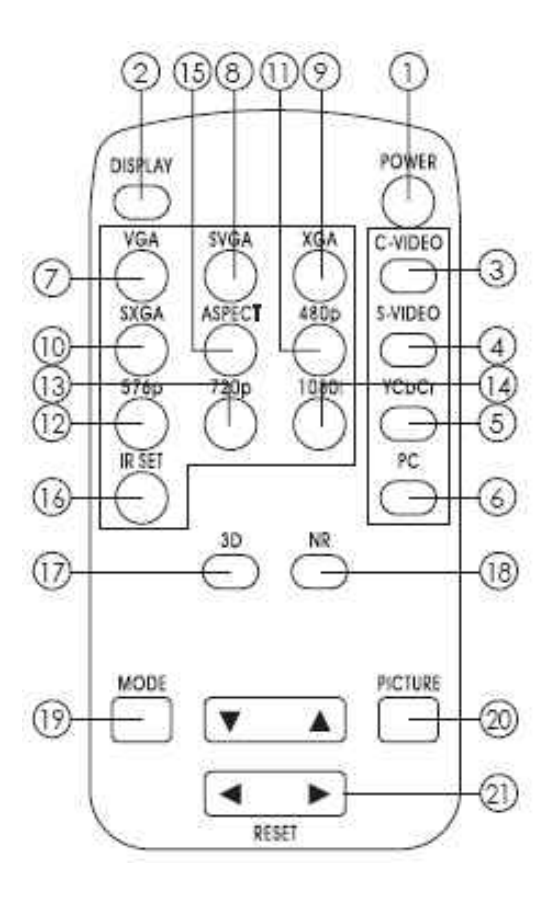

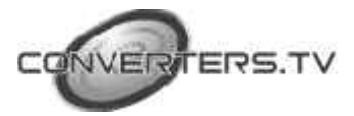

#### **RS-232** Control

The Video Input selection and signal parameter setting for the The Video to 1080i High Definition RGB Component Converter/Scaler can also be controlled via an external control system by using the RS-232 port on the unit. A disk is provided with the The Video to 1080i High Definition RGB Component Converter/Scaler containing a sample Windows Control Panel that permits remote control of the unit from a PC via RS-232. **Note:** \* The connection between the The Video to 1080i High Definition RGB Component Converter/Scaler unit and the RS-232 remote controller is made with a modem cable.

| Video Scaler |            |               | Remote | mote Controller |  |
|--------------|------------|---------------|--------|-----------------|--|
| PIN          | Definition |               | PIN    | Definition      |  |
| 1            | NC         | Ī             | 1      | NC              |  |
| 2            | T xD       | 6 <b>1</b>    | 2      | R xD            |  |
| 3            | RxD        | $\rightarrow$ | 3      | TxD             |  |
| 4            | NC         |               | 4      | NC              |  |
| 5            | GND        | ← [           | 5      | GND             |  |
| 6            | NC         |               | 6      | NC              |  |
| 7            | NC         |               | 7      | NC              |  |
| 8            | NC         |               | 8      | NC              |  |
| 9            | NC         |               | 9      | NC              |  |

• RS-232 transmission format: Baud Rate : 9600 bps Data Bit : 8 Bits Parity: None Stop Bit: 1 bit

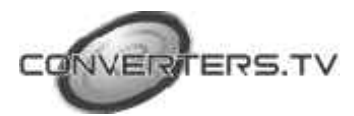

# VERTERS.TV

| Command                                                                                                    | Response                                                                                                    | Description                                                                                                    |                                                                      |  |
|----------------------------------------------------------------------------------------------------|----------------------------------------------------------------------------------------------------|----------------------------------------------------------------------------------------------------|----------------------------------------------------------------------|--|
| "[POWER1]" "[POWER0]" "[IN0]" "[IN1]" "[IN2]" "[IN3]" "[OUTPC0]" "[OUTPC1]" "[OUTPC2]" "[OUTPC3]" "[OUTHD0]" "[OUTHD3]" "[OUTHD3]" "[OUTHD3]" "[OUTHD3]" "[OUTHD3]" "[OSD0]" "[OSD1]" "[OSD0]" "[OSD1]" "[DISPLAY0]" "[DISPLAY1]" "[DISPLAY1]" "[PANEL0]" "[PANEL1]" "[PANEL1]" "[COMB0]" "[OMB1]" "[ASPECT0]" "[ASPECT0]" "[ASPECT1]" "[ASPECT2]" "[CONTRASTX]" "[HUEX]" "[DETAILX]" | "[POWER1]"<br>"[POWER0]"<br>"[IN0]<br>"[IN1]"<br>"[IN2]"<br>"[IN2]"<br>"[OUTPC0]"<br>"[OUTPC1]"<br>"[OUTPC2]"<br>"[OUTPC3]"<br>"[OUTHD0]"<br>"[OUTHD0]"<br>"[OUTHD1]"<br>"[OUTHD2]"<br>"[OUTHD3]"<br>"[OUTHD3]"<br>"[OUTHD3]"<br>"[OUTHD3]"<br>"[OSD0]"<br>"[OSD1]"<br>"[OSD1]"<br>"[OSD1]"<br>"[OSD1]"<br>"[OSD1]"<br>"[OSD1]"<br>"[OSD1]"<br>"[OSD1]"<br>"[OSD1]"<br>"[OSD1]"<br>"[OSD1]"<br>"[OSD1]"<br>"[OSD1]"<br>"[OSD1]"<br>"[OSD1]"<br>"[OSD1]"<br>"[OSD1]"<br>"[OSD1]"<br>"[ONR1]"<br>"[COMB1]"<br>"[ASPECT0]"<br>"[ASPECT0]"<br>"[ASPECT1]"<br>"[ASPECT2]"<br>"[ASPECT2]"<br>"[BRIGHTx]"<br>"[COLORX]"<br>"[HUEX]" | power on(normal)<br>power off(standby)<br>Composite video input<br>S video input<br>Y PB PR/Y CB CR Input<br>PC Input<br>PC VGA output<br>PC SVGA output<br>PC SXGA output<br>HD 480P output<br>HD 576P output<br>HD 720P output<br>HD 720P output<br>HD 1080I output<br>OSD off<br>OSD on<br>Display off<br>Display on<br>IR sensor off<br>IR sensor on<br>Fromt panel lockout on<br>Fromt panel lockout off<br>3D enhance off<br>3D enhance off<br>3D enhance off<br>Digital NR on<br>Aspect 16:9<br>Aspect 4:3<br>Contrast x=0~63<br>Brightness x=0~63<br>Color x=0~63<br>Tint x=0~63 |                                                                      |  |
| "[RESET]"                                                                                                    | Video adjustment re<br>"[CONTRAST58]"<br>"[HUE31]"                                                                                                    | set<br>"[BRIGHT31]"<br>"[DETAIL10]"                                                                                                    | "[COLOR31]"                                                          |  |
| "[STATUS]"                                                                                                    | Retrive video scaler<br>"[POWER?]"<br>"[OUTHD?]"<br>"[IR?]"<br>"[DNR?]"<br>"[BRIGHT?]"<br>"[DETAIL?]"                                                                                                    | all status<br>"[IN?]"<br>"[OSD?]"<br>"[PANEL?]"<br>"[ASPECT?]"<br>"[COLOR?]"                                                                                                    | "[OUTPC?]"<br>"[DISPLAY?]"<br>"[COMB?]"<br>"[CONTRAST?]"<br>"[HUE?]" |  |

Command / Response codes of RS-232 transmission:

RS-232 Control of the CSC-220 Video Scaler \*

### Specifications

| Computer input (Loop thru)                                      |                    | RGB with HV Syric                                                                                              |                                                                       |                                  |                                                                             |  |
|-----------------------------------------------------------------|--------------------|----------------------------------------------------------------------------------------------------|-----------------------------------------------------------------------|----------------------------------|-----------------------------------------------------------------------------|--|
| Max computer input resolution                                   |                    | 1280 x 1024                                                                                                    |                                                                       |                                  |                                                                             |  |
| Computer input connector type                                   |                    | HD 15 Female                                                                                                   |                                                                       |                                  |                                                                             |  |
| Computer input signal leve                                      | el                 | RGB @ 0.7V, H&V Syn                                                                                            | c @ TTL                                                               |                                  |                                                                             |  |
| Video inputs                                                    |                    | Composite Video @ 1 Vp-p 75 ohm<br>S-Video @ 1 Vp-p 75 ohm<br>YPbPr Y : 1 Vpp 75 ohm<br>PbPr : 0.7 Vp-p 75 ohm |                                                                       |                                  |                                                                             |  |
| Video standard                                                  |                    | NTSC 3.58, PAL B/D/G                                                                                           | /I, SEC.AM                                                            |                                  |                                                                             |  |
| Video input connectors                                          |                    | Composite video on BNC<br>S-Video on 4-pin Mini-DIN<br>Component on BNC                                        |                                                                       |                                  |                                                                             |  |
|                                                                 | T                  | Pixels                                                                                                    |                                                                       | Format                           | Scan                                                                        |  |
| Scaled output resolutions                                       | PC<br>Resolution   | VGA 640 x 480<br>SVGA 800 x 600<br>XGA 1024 x 768<br>SXGA 1280 x 1024                                          |                                                                       | RGBHV<br>RGBHV<br>RGBHV<br>RGBHV | Progressive<br>Progressive<br>Progressive<br>Progressive                    |  |
|                                                                 | HDTV<br>Resolution | 16:9 1280 x 720p (720p)<br>16:9 1920 x 1080i (1080i)<br>852 x 480p(480p)<br>852 x 576p(576p)                   |                                                                       | YPbPr<br>YPbPr<br>YPbPr<br>YPbPr | Progressive<br>Interlaced<br>Progressive<br>Progressive                     |  |
| Scaled output vertical refresh rates &<br>Horizontal scan rates |                    | Output resolution                                                                                              | Vert. (Hz)                                                            | 1                                | Hori. (Hz)                                                                  |  |
|                                                                 |                    | VGA<br>SVGA<br>XGA<br>SXGA<br>480p<br>576p<br>720P<br>1080i                                                    | 59.94<br>60.320<br>60.000<br>60.020<br>59.940<br>50<br>59.94<br>59.94 |                                  | 31.469<br>37.880<br>48.360<br>63.981<br>31.469<br>31.25<br>44.995<br>33.716 |  |
| Manual control                                                  |                    | Front panel buttons                                                                                            |                                                                       |                                  |                                                                             |  |
| RS-232 control                                                  |                    | Via rear panel DB9F connector                                                                                  |                                                                       |                                  |                                                                             |  |
| IR remote control                                               |                    | Yes                                                                                                    |                                                                       |                                  |                                                                             |  |
| Video adjustments                                               |                    | Brightness, Contrast, Color Saturation, Hue (NTSC), Detail                                                     |                                                                       |                                  |                                                                             |  |
| Weight                                                          |                    | 1 Kgs                                                                                                    |                                                                       |                                  |                                                                             |  |
| Dimensions                                                      |                    | .204(D)x 154 (W) x 46(H)mm                                                                                     |                                                                       |                                  |                                                                             |  |
| Power source                                                    |                    | 100~240V, AC to DC 12V/1A Desktop switching adaptor                                                            |                                                                       |                                  |                                                                             |  |

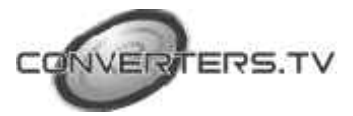